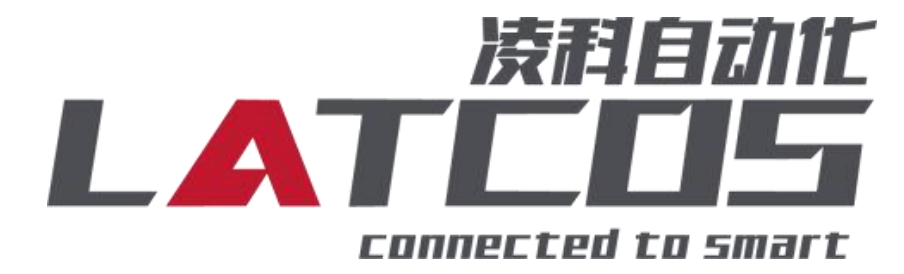

# 技术笔记

# LUC-CE系列模块与三菱FX5U系列PLC的连接应用

# (LUC-CEB+DI+DQ+3088+02HC)

关键词: CCLINK\_IE\_Field Basic, LUC-CE, 三菱FX5U系列PLC

# 修订记录

#### 变更内容:

2023-03-23创建本文档。

| 编制:刘小锋          | 审核: |             |
|-----------------|-----|-------------|
| 2023 年 03 月 23日 |     | 2023年03月23日 |

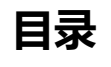

| 1.原理概述                              |
|-------------------------------------|
| 2.调试环境                              |
| 3.技术实现                              |
| 3.1硬件连接                             |
| 3.2模块参数及IP地址配置5-                    |
| 3.2.1 LAEConfig软件界面介绍5-             |
| 3.2.2 扫描网络中的硬件5 -                   |
| 3.2.3修改模块的IP地址6-                    |
| 3.2.4 修改模块的参数6-                     |
| 3.3新建工程10 -                         |
| 3.4 CC-Link IE Feild Basic参数设置 11 - |
| 3.5 IO映射配置13 -                      |
| 3.6 PLC的连接测试14 -                    |
| 3.7诊断通讯状态14 -                       |
| 4. 创建监控表D500,D600,X100,Y200         |
| 4.1创建监控表D500 (RWr)                  |
| 4.2创建监控表D600 (RWw)                  |
| 4.3创建监控表X100 (Rx)16-                |
| 4.4创建监控表Y100 (Ry)                   |
| 4.5ES-02HC使用监控表演示17-                |

# 1.原理概述

三菱FX5U系列 PLC 可以通过 CCLINK\_IE\_Field Basic 通信连接LUC-CE远程 IO 模块,先通过在LA-CONFIG软件中进行模块设置,再在GX-WORKS3软件中设置,即可通过简易连接进行远程 IO 控制。

# 2.调试环境

-三菱GX-WORKS3软件

-LAE-CONFIG V5.0.4

# 3.技术实现

# 3.1硬件连接

1.正确连接三菱FX5U系列 PLC 与远程 IO 模块电源

2.将测试对象 PLC 的Ethernet (CCLINK\_IE\_Field Basic) 接口,通过专用以太网电缆接入到远程 IO 模块的以太网口上。

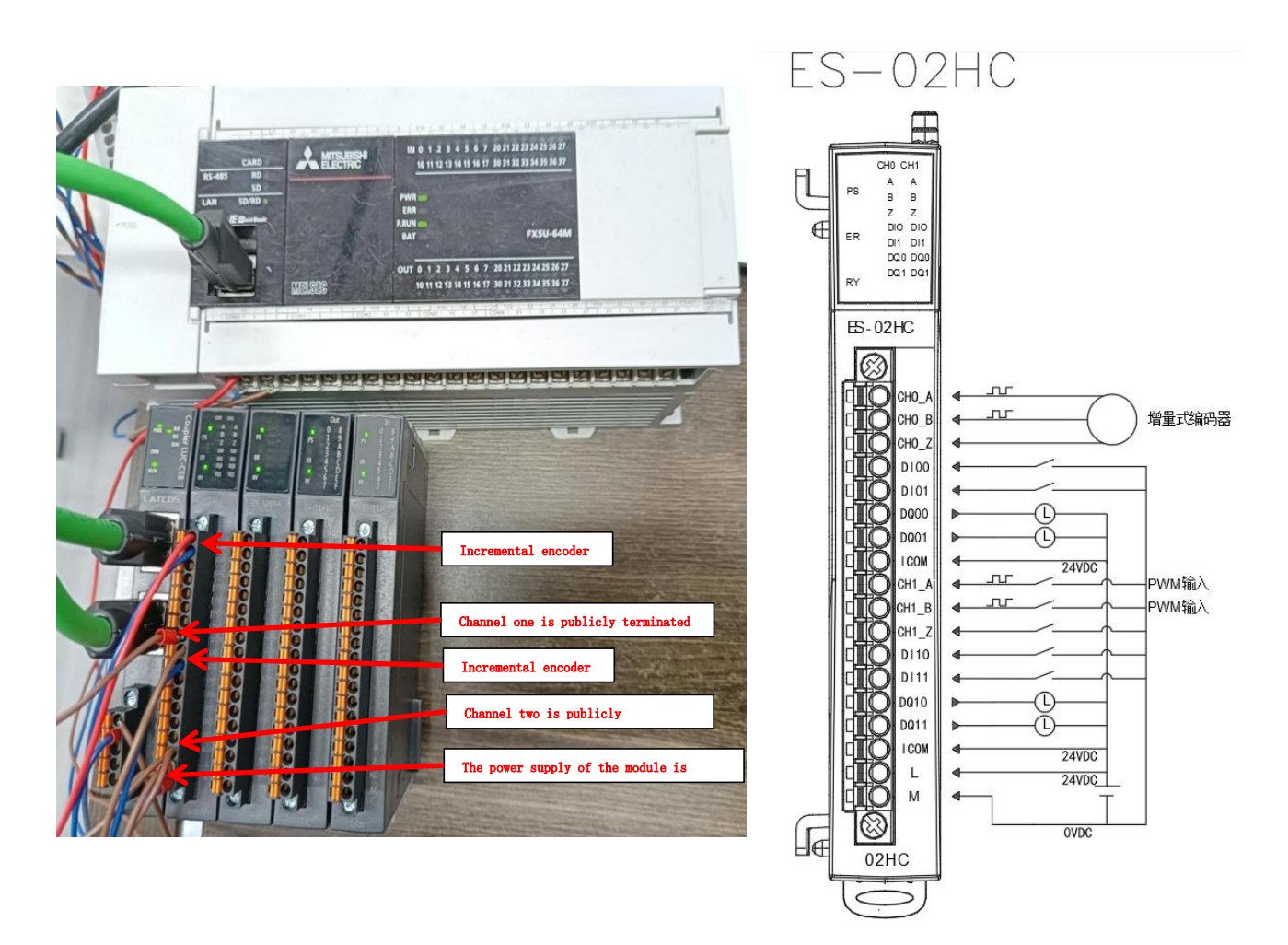

#### 3.2模块参数及IP地址配置

### 3.2.1 LAEConfig软件界面介绍

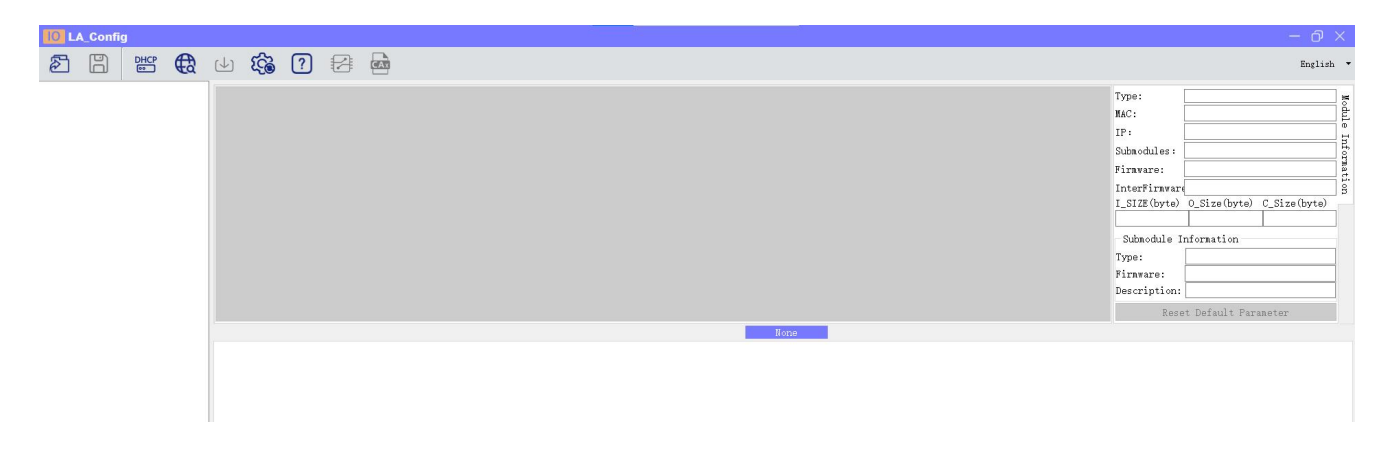

本软件界面包含了:工具栏,模块信息树形目录,参数设定区,模块信息显示区等等。

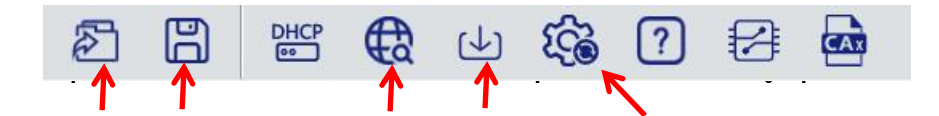

#### 3.2.2 扫描网络中的硬件

点击 扫描模块按钮,设置需要扫描的IP地址范围(在显示区中),并且是电脑的网络IP参数要与 设置的在同一网段内。点击"开始"进入扫描阶段。就会在设置的IP范围内,把扫描上来的模块显示出来。

| 🔟 LA_Config                         |             | - O >                        |
|-------------------------------------|-------------|------------------------------|
| 2 🖁 🐮 🔁 🕁 🏟 🕄 🕾 📾                   | _           | English                      |
| > LUC-CE(192.168.0.3) 产品示图          | Type:       | LUC-CE                       |
|                                     | MAC:        | 7C-BA-CC-15-E1-4E            |
| LUC-CE_FRAME_FEXAMENTFEXIMAN        | IP:         | 192.168.0.3                  |
|                                     | Submodules  | : 4                          |
|                                     | Firmware:   | V1.01 Jan 29 202414:41:32    |
|                                     | InterFirmva | are NONE                     |
|                                     | I_SIZE(byte | e) O_Size(byte) C_Size(byte) |
| Scanning module                     | Submodulo   | Information                  |
|                                     | Type:       | ES02HC                       |
| () Net                              | Firaware:   |                              |
|                                     | Description | n: 1 通道高速计数模块                |
| Local IF 192. 168. 0. 1             | ▼ Re        | set Default Parameter        |
| TP Parge: 192 168 0 1 192 168 0 100 |             |                              |
|                                     |             |                              |
|                                     |             |                              |
| Safe Mode USB                       |             |                              |
|                                     |             |                              |
|                                     |             |                              |
| 0%                                  |             |                              |
| Scan stop                           |             |                              |
|                                     |             |                              |
| 3                                   |             |                              |
|                                     |             |                              |
|                                     |             |                              |

点击工具栏中的 按钮,点击全局扫描,选中IP地址进行修改,点击修改IP地址。进入分配IP地址 的过程,分配是否成功可以在后面的状态列中显示出来。

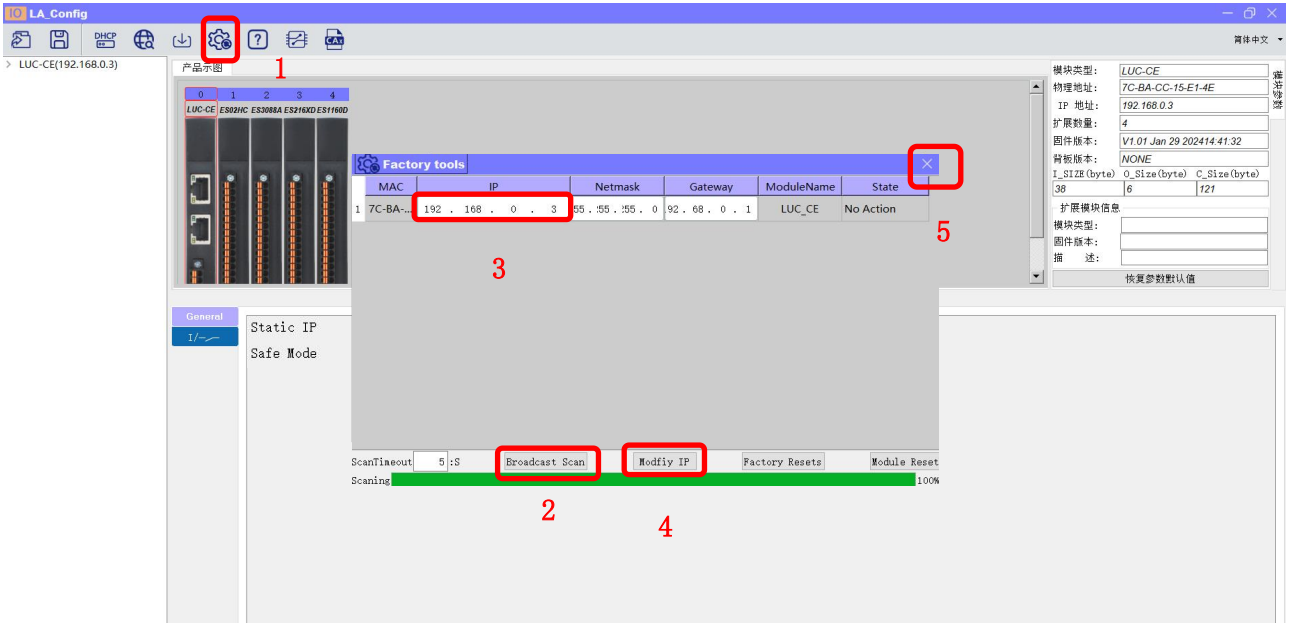

### 3.2.4 修改模块的参数

3.2.4.1修改耦合器LUC-CE参数:单击LUC-CE模块,点击恢复参数默认值。

| Config                                                                                                    |                           |                                                                                                    | - @ ×                                                                                                    |
|----------------------------------------------------------------------------------------------------|---------------------------|----------------------------------------------------------------------------------------------------|----------------------------------------------------------------------------------------------------|
| 2 B 📽 🔂 🕁 🏟 ? 🗄                                                                                                    |                           |                                                                                                    | English '                                                                                                    |
| E         H         H |                           | Type:<br>MGC:<br>IP:<br>Subnodule:<br>Firavare:<br>InterFiravare:<br>Subnodule<br>Type:<br>Firavare:<br>Description<br>Type:<br>Firavare:<br>Description | English -<br>7C-BA-CC-15-E1-4E<br>192 168 0.3 -<br>4<br>(V101 Jan 29 202414.41.32 -<br>V100 Lon 29 202414.41.32 -<br>1(NONE) -<br>0 - Sizia (byto) -<br>6 - 121 -<br>Information |
|                                                                                                    | None                      |                                                                                                    |                                                                                                    |
| General<br>I/ Static IF<br>Safe Node                                                                                                    | Dynameic IP ~<br>Enable ~ | 2                                                                                                    |                                                                                                    |

| 3.2.4.2修改ES-02HC参数 | 单击ES-02HC模块, | 点击reset Default Paranetar, |
|--------------------|--------------|----------------------------|
|--------------------|--------------|----------------------------|

| Tex_coming                                                                                       |                                                                                                    |                                                                                                    |                                                 |              | U ~                                                                                                    |
|--------------------------------------------------------------------------------------------------|----------------------------------------------------------------------------------------------------|----------------------------------------------------------------------------------------------------|-------------------------------------------------|--------------|----------------------------------------------------------------------------------------------------|
|                                                                                                  | 4 🕼 ? 🛛 📾                                                                                                    |                                                                                                    |                                                 |              | English 👻                                                                                                    |
| <ul> <li>LUC-CE(192.168.0.3)</li> <li>ES3088A_2</li> <li>ES216XD_3</li> <li>ES1160D_4</li> </ul> | Product : ac.                                                                                                    |                                                                                                    |                                                 | <u>~</u><br> | Type:         LUC-CE         Mac           MAC:         TC-BA-CC-15-E1-4E         F           IF:         192 168 0.3         F           Subnodules:         4         F           InterFirmarch/MONE         LSI26 (byte)         S           LSIZE (byte)         0.5126 (byte)         C.Size (byte)           38         6         121           Subnodule:         Information         Type:           FS02MC         Firware:         UN           Bergeringtion:         LMEESICH/MEM           Bergeringtion:         LMEESICH/MEM           Bergeringtion:         LMEESICH/MEM |
|                                                                                                  | Construed<br>CR0、计数上限<br>CR0、计数上限<br>CR0、计数值<br>CR0、参考值A<br>CR0、参考值B<br>CR0、参考值B<br>CR0、是相切能选择<br>CR0、2相切能选择<br>CR0、2相切能选择<br>CR0、2相功能选择<br>CR0、2相功能选择<br>CR0、2相功能选择<br>CR0、21初能选择<br>CR0、21初能选择<br>CR0、21初能选择<br>CR0、11数是合动<br>CR0、计数是合动<br>CR0、计数是合动<br>CR0、20分量给出模式<br>CR0、C00号全给出模式<br>CR0、CR0、编码器计数安全模<br>CR0、计数量位初缺 | 16777215         〇           0         〇           0         〇           10         〇           2         2           Arffligh過機式         ○           数字量输入         ○           数字量输入         ○           型前值         ○           DDnode_5         ○           D0mode_5         ○           D0mult_満除         ○           D0mult_満除         ○           D0mult_満除         ○           计数停止         ○           计数值         ○ | েইউসেমেও এই এই এই এই এই এই এই এই এই এই এই এই এই | ₽            | 2<br>g mode as                                                                                                    |

#### WWW.LATCOS.CN

1) 计数上下限, 默认计数上限为16777215, 计数下限为0, 计数范围0-16777215。

| 计数上限: | 16777215         |   | ٦ |
|-------|------------------|---|---|
| 计数下限: | ┫范围:[016777215]。 | × | ٦ |

2) 初始值, 默认初始值为0, 计数范围0-16777215。

3) 比较值A,B, 默认A=0,B=10,A < B。

| 比较值A: | 0  |
|-------|----|
| 比较值B: | 10 |

此处填写的也是计数值。且只能在计数单位为计数值模式下使用。

4) DIB功能选择,默认为数字量输入。

| DIB 功能选择: | AB相编码器模式 | - |
|-----------|----------|---|
|           | 数字里输入    |   |
|           | 单相计数门控制  |   |
|           | 功能保留     |   |
|           | AB相编码器模式 |   |

单相计数门控制(仅限DIB)门控制对计数器使能的优先级是低于控制字的,想要门控制有效必须先使能控制字才行。

5) DIZ功能选择,默认为数字量输入。

| DIZ 功能选择: | 数字里输入<br>DL升沿触发启动<br>DI下降沿触发启动<br>DI上升沿触发停止<br>DI下降沿触发停止 | <b>.</b> |
|-----------|----------------------------------------------------------|----------|
|           | 数字里输入<br>锁存功能使能<br>Z相控制使能                                |          |

6) DIO功能选择,默认为数字量输入。

| DIO 功能选择: 数字里输入                     | + |
|-------------------------------------|---|
| DI上升沿触发启动                           |   |
| DI下降沿触发启动<br>DI上升沿触发停止<br>DI下降沿触发停止 |   |
|                                     |   |
| 数字里输入                               |   |
| <b></b>                             |   |

7) DI1功能选择,默认为数字量输入。

| DI1 功能选择: | 数字里输入         | -    |
|-----------|---------------|------|
|           | DI上升沿触发启动     |      |
|           | DI下降沿触发启动     |      |
|           | DI上升沿触发停止     |      |
|           | DI下降沿触发停止     | 1.18 |
|           | 数字里输入         |      |
|           | <b>谈存功能使能</b> |      |

8) 计数启动,默认为当前值。

| 计数启动: | 当前值 | - |
|-------|-----|---|
|       | 当前值 |   |
|       | 初始值 | - |

初始值启动时填入的数值在所有测量单位的模式中皆为计数值,当测量模式不为计数模式时所设置的初始 值会被计算处理后再输出出来。 9) 滤波时间, 默认为DIV1。

| 滤波时间: | DIV1  | • |
|-------|-------|---|
|       | DIV1  |   |
|       | DIV4  |   |
|       | DIV16 |   |
|       | DIV64 |   |
|       |       |   |

当干扰大导致计数出现误差时选则大的模式。

10) 计数倍频, 默认为模式1, 即单倍频。

| 计数倍频: | 模式1 | <b>•</b> |
|-------|-----|----------|
|       | 模式1 |          |
|       | 模式2 |          |
|       | 模式3 |          |

模式1为单倍频。可以在计数单位为计数值、频率、周期,单相计数、AB相计数时显示。 模式2为两倍频。两倍频只可以在计数单位为计数值,单相计数、AB相计数时正常显示。 模式3为四倍频。四倍频只可以在计数单位为计数值,AB相计数时正常显示。如果当前处于单相计数的 状态下并且使用了4倍频那么实际模式也只会是2倍。

11) DOO输出模式,默认为输出模式5,即数字量输出模式。

| DOO输出模式: | 输出模式5 |  |
|----------|-------|--|
|          | 输出模式1 |  |
|          | 输出模式2 |  |
|          | 输出模式3 |  |
|          | 输出模式4 |  |
|          | 输出模式5 |  |

输出模式1:当前计数值大于比较值A,DO0自动输出。

输出模式2:当前计数值小于比较值A,DO0自动输出。

- 输出模式3:当前计数值在比较值A和B之间,DOO自动输出。
- 输出模式4:当前计数值不在比较值之间有输出,DO0自动输出
- 输出模式5:数字量输出模式,当DO0的控制位置一时,DO0有输出。

12) DO1输出模式,默认为输出模式5,即数字量输出模式。

| DO1输出模式: | 输出模式5 | - |
|----------|-------|---|
|          | 输出模式1 |   |
|          | 输出模式2 |   |
|          | 输出模式3 |   |
|          | 输出模式4 |   |
|          | 输出模式5 |   |

输出模式1:当前计数值大于比较值A,DO1自动输出。

输出模式2:当前计数值小于比较值A,DO1自动输出。

输出模式3:当前计数值在比较值A和B之间,DO1自动输出。

输出模式4:当前计数值不在比较值之间有输出,DO1自动输出

输出模式5:数字量输出模式,当DO0的控制位置一时,DO1有输出。

13) DO0安全模式,默认为DO0输出清除。

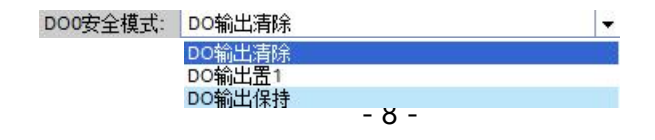

14) DO1安全模式,默认为DO1输出清除。

| DO1安全模式: | DO输出清除 | • |
|----------|--------|---|
|          | DO输出清除 |   |
|          | DO输出置1 |   |
|          | DO输出保持 |   |

15) 编码器计数安全模式, 默认为计数停止。

| 编码器计数安全模式: | 计数停止               |  |
|------------|--------------------|--|
|            | 计数停止               |  |
|            | 计数置为初始值<br>保持当前计数值 |  |

16) 计数单位切换, 默认为计数值。

| 计数单位切换: | 计数值 | • |
|---------|-----|---|
|         | 计数值 |   |
|         | 频率  |   |
|         | 周期  |   |

测量单位:其中频率和周期只在计数值模式下起作用。

计数值:脉冲个数

频率: (更新时间到后的计数值-更新时间到后的计数值)/更新时间 (个/ms)

周期: 1/频率(ms)

17) 更新时间, 默认为10ms模式。

| 更新时间: | 10ms模式   | - |
|-------|----------|---|
|       | 10ms模式   |   |
|       | 100ms模式  |   |
|       | 500ms模式  |   |
|       | 2000ms模式 |   |

#### 3.2.4.3修改ES-3088A参数:单击ES-3088A模块,点击reset Default Paranetar。

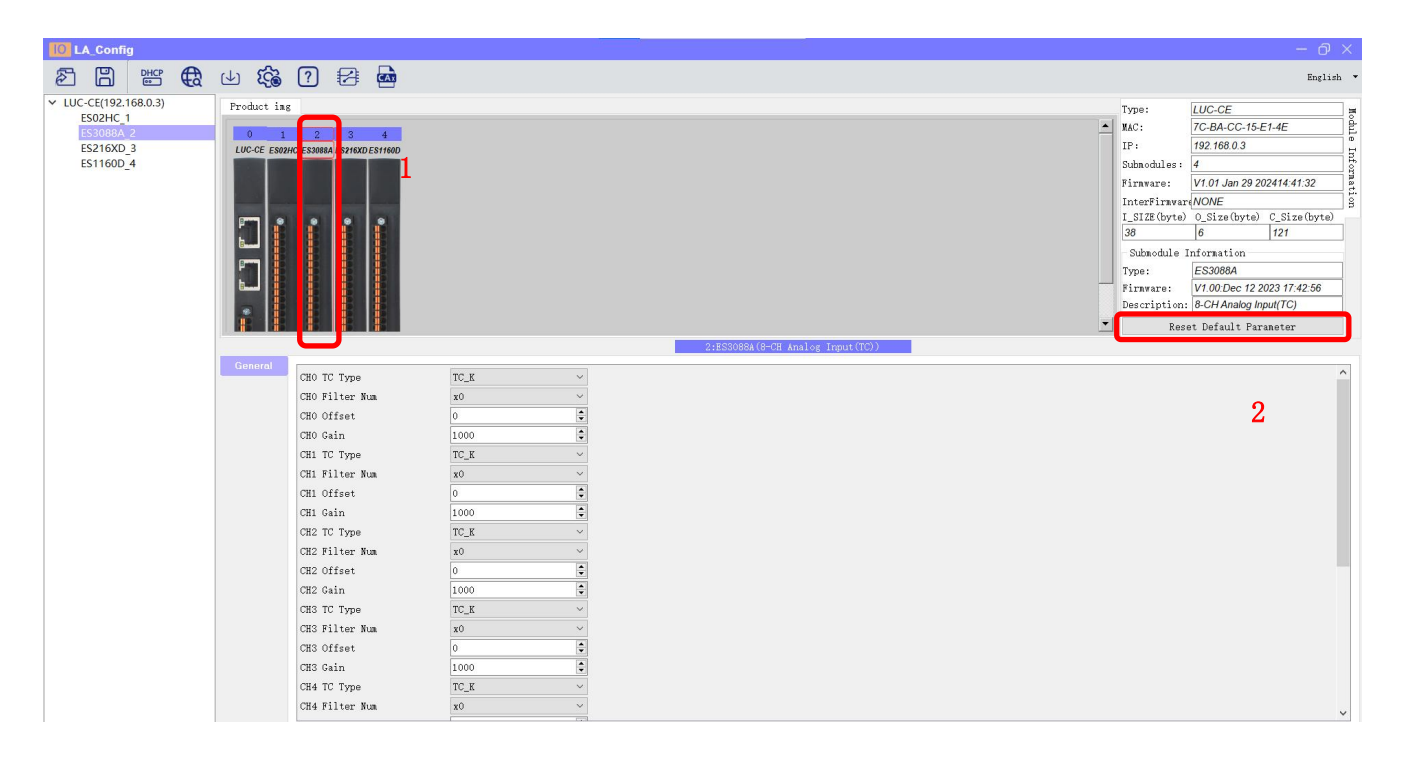

#### 3.2.4.4修改ES-2161参数:单击ES-2161模块,点击reset Default Paranetar。

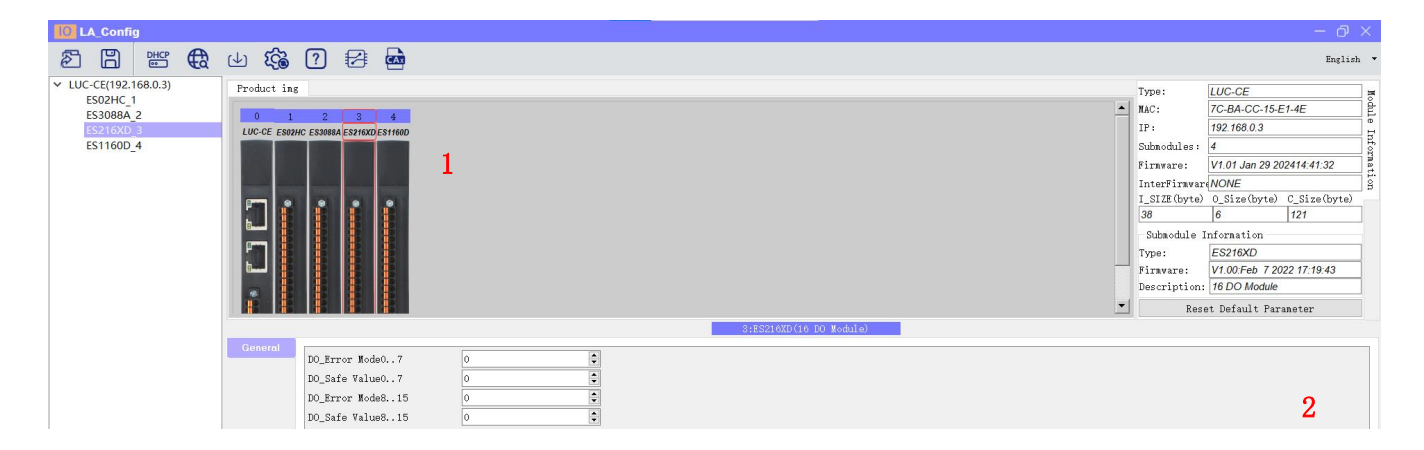

#### 3.2.4.5修改ES-1160D参数:单击ES-1160D模块,点击reset Default Paranetar。

| LA_Config                                                                                        |                     |           |              |            |                                                                                                    |                                                                                                    |                                                                      | $\times$           |
|--------------------------------------------------------------------------------------------------|---------------------|-----------|--------------|------------|----------------------------------------------------------------------------------------------------|----------------------------------------------------------------------------------------------------|----------------------------------------------------------------------|--------------------|
| ð 🗄 👑 🔂                                                                                          | 🕁 🏟 ? 🖾 🎰           |           |              |            |                                                                                                    |                                                                                                    | English                                                              | -                  |
| <ul> <li>LUC-CE(192.168.0.3)</li> <li>ES0208A_2</li> <li>ES216XD_3</li> <li>ES316xD_3</li> </ul> | Product ing         | 1         |              |            | Type:<br>MAC:<br>IP:<br>Submodules:<br>Firnware:<br>InterFirnwar<br>I_SIZE(byte)<br>38<br>Submodule I<br>Type:<br>Firnware:<br>Description:<br>Rese | LUC-CE<br>7C-BA-CC-15-E<br>192.168.0.3<br>4<br>V1.01 Jan 29 20<br>NONE<br>0_Size (byte)<br>6<br>nformation<br>ES1160D<br>V1.00.May 28 20<br>16 DL Module<br>tt Default Para | 1-4E<br>2414 41:32<br>C_Size (byte)<br>[121<br>D23 16:02:47<br>neter | Module Information |
|                                                                                                  | General Filter Time | 5         | 4:8511000(16 | Di Module) |                                                                                                    |                                                                                                    | 0                                                                    | 1                  |
| 在参数设                                                                                             | 定区设定模块参数            | 。设置完成之后点击 | (↓)          | 可以下载模块参数。  |                                                                                                    |                                                                                                    | 4                                                                    |                    |

### 3.3新建工程

打开GX Words 3软件,菜单栏中选择"工程""新建",选择PLC系列以CPU机型,在此以5U系列的CPU为例,如图 所示。

| MELSOFT GX Works3                                                                |                             | - 0 ×                                      |
|----------------------------------------------------------------------------------|-----------------------------|--------------------------------------------|
| Project Edit Find/Replace Convert View Online Debug Recording Diagnostics Tool V | indow Help                  |                                            |
|                                                                                  |                             |                                            |
| · · · · · · · · · · · · · · · · · · ·                                            |                             |                                            |
| Navigation 7 ×                                                                   |                             | Element Selection # ×                      |
|                                                                                  |                             | (Find POU)                                 |
|                                                                                  |                             | 警察電気を及                                     |
|                                                                                  |                             | (X) (A) (A) (A) (A) (A) (A) (A) (A) (A) (A |
|                                                                                  |                             | Display Target: 🛛 🗠                        |
|                                                                                  |                             |                                            |
|                                                                                  |                             |                                            |
|                                                                                  |                             |                                            |
|                                                                                  |                             |                                            |
|                                                                                  | New                         |                                            |
|                                                                                  | Sarias                      |                                            |
|                                                                                  |                             | P F H M Li                                 |
|                                                                                  | Type FXSU V                 | Input the Configurat # ×                   |
|                                                                                  |                             |                                            |
|                                                                                  | Mode                        |                                            |
|                                                                                  | Program Language 🖌 Ladder 🗸 |                                            |
|                                                                                  |                             |                                            |
|                                                                                  | OK Cancel                   |                                            |
|                                                                                  |                             |                                            |
|                                                                                  |                             |                                            |
|                                                                                  |                             |                                            |
|                                                                                  |                             |                                            |
|                                                                                  |                             |                                            |
|                                                                                  |                             |                                            |

# 3.4 CC-Link IE Feild Basic参数设置

在左侧导航窗口中选择参数/FX5UCPU/模块参数/以太网端口,如图所示

| 🔀 MELSOFT GX Works3 C:\Use                                                                                                    | ers\latcos\Documents\FX5U\DIDQ308802HC.gx3 - [/ | Module P | arameter Ethernet Po | rt]                              |                                  |         |       |            | - 0 ×                 |  |
|----------------------------------------------------------------------------------------------------|-------------------------------------------------|----------|----------------------|----------------------------------|----------------------------------|---------|-------|------------|-----------------------|--|
| Project Edit Find/Replace                                                                                                    | Convert View Online Debug Recording Di          | agnostic | Tool Window H        | elp                              |                                  |         |       |            | _ 8 ×                 |  |
| 0000                                                                                                    | Xozon WRW 50                                    |          | r: <b></b>           | ROAD 🕫 🛛 🖉                       | Max.: 🔻                          |         |       |            |                       |  |
| 1299 C == # # #                                                                                                    |                                                 |          | -                    |                                  |                                  |         |       |            |                       |  |
| Navigation # ×                                                                                                    | 🎥 ProgPou [PRG] [Local 🛛 🚇 ProgPou [PRG] [L     | D] 15    | 🔐 1 [Device/Buffer N | vlem 🖙 2 [Device/Buffer Mem      | & Module Parameter Eth.          | ×       |       | 4 Þ 👻 Elen | nent Selection 🛛 🖡 ×  |  |
| 🕞 🖻 🔅 All 👻                                                                                                    | Setting Item List                               |          | Setting Item         |                                  |                                  |         |       | (Fin       | d POU)                |  |
| Project                                                                                                    | Input the Setting Item to Search                | -46      |                      | Iten                             |                                  | Setting |       | 250        | 411日マロ                |  |
| Module Configuratic                                                                                                    | input the bettering reak to bear on             |          | 😑 Own Node Setting   | 3                                |                                  |         |       |            |                       |  |
| 🛚 🚾 Program                                                                                                    | e≣ ∰≖                                           |          | 😑 IP Address         |                                  |                                  |         |       | Dis        | play Target:          |  |
| 🔁 FB/FUN                                                                                                    | 🕀 🙋 Basic Settings                              |          | IP Address           |                                  | 192.168.0.10                     |         |       |            | July ranged           |  |
| 🛚 🕼 Label                                                                                                    | 🕀 🍓 Application Settings                        |          | Subnet Mask          |                                  | 255.255.255.0                    |         |       | _          |                       |  |
| 🛚 👹 Device                                                                                                    |                                                 |          | - Default Gatew      | ay                               | 192.168.0.200                    |         |       | _          |                       |  |
| 🖬 🚱 Parameter                                                                                                    |                                                 |          | Communication I      | ata Code                         | Binary                           |         |       | _          |                       |  |
| System Parameter                                                                                                    |                                                 |          | To Han on Not 4      | a line Contink IEE Pasis Cotting | Ilao                             |         |       |            |                       |  |
| E EXECUTION FOR THE FOR THE FO |                                                 |          | Network Configu      | mation Sattings                  | (Detailed Setting)               |         |       |            |                       |  |
| P CPU Parameter                                                                                                    |                                                 |          | Refresh Setting      | IS IS                            | (Detailed Setting)               |         |       |            |                       |  |
| B to Module Paramet                                                                                                    |                                                 |          | = MODBUS/TCP Setti   | = MODBUS/TCP Settings            |                                  |         |       | C II M II  |                       |  |
| #2.485 Serial Port                                                                                                    |                                                 |          | To Use or Not t      | o Use MODBUS/TCP Setting         | Not Used                         |         |       | P          | I I I Mar Co          |  |
| High Speed I/C                                                                                                    |                                                 |          | Device Assignme      | nt                               | <detailed setting=""></detailed> |         |       | Inpu       | it the Configurat 🎙 🗙 |  |
| Input Response                                                                                                    |                                                 |          | 😑 External Device    | Configuration                    |                                  |         |       |            |                       |  |
| P Analog Input                                                                                                    |                                                 |          | External Device      | Configuration                    | <detailed setting=""></detailed> |         |       |            |                       |  |
| Analog Output                                                                                                    |                                                 |          | Emlanation           |                                  |                                  |         |       |            |                       |  |
| 🔮 Expansion Boar                                                                                                    |                                                 |          | Set the information  | n of the own node such as IP add | ress.                            |         |       | ~          |                       |  |
| 📓 Memory Card Pa                                                                                                    |                                                 |          |                      |                                  |                                  |         |       |            |                       |  |
| 🙉 Module Informatio                                                                                                    |                                                 |          |                      |                                  |                                  |         |       |            |                       |  |
| 🏫 Remote Password                                                                                                    |                                                 |          |                      |                                  |                                  |         |       |            |                       |  |
|                                                                                                    |                                                 |          |                      |                                  |                                  |         |       |            |                       |  |
|                                                                                                    |                                                 |          |                      |                                  |                                  |         |       | ~          |                       |  |
|                                                                                                    | Iton List Hind Result                           |          | Check                | Restore the Derault<br>Settings  |                                  |         |       |            |                       |  |
|                                                                                                    | Tter List The Repart                            |          |                      |                                  |                                  |         |       |            |                       |  |
|                                                                                                    |                                                 |          |                      |                                  |                                  |         | Apply |            |                       |  |
|                                                                                                    |                                                 |          |                      |                                  |                                  |         |       |            |                       |  |
|                                                                                                    | Progress                                        |          |                      |                                  |                                  |         |       |            | **                    |  |
|                                                                                                    |                                                 |          |                      |                                  |                                  |         |       |            |                       |  |
|                                                                                                    |                                                 |          |                      |                                  |                                  |         |       |            |                       |  |
|                                                                                                    |                                                 |          |                      |                                  |                                  |         |       |            |                       |  |
|                                                                                                    |                                                 |          |                      |                                  |                                  |         |       |            | ~                     |  |
| Connection ">Navigation                                                                                                    | Output III Progress                             |          |                      |                                  |                                  |         |       |            |                       |  |
| Envavigation                                                                                                    | - Contain - Trogress -                          |          |                      |                                  |                                  |         | ort   |            |                       |  |
|                                                                                                    |                                                 |          |                      |                                  |                                  | 11230   |       |            |                       |  |

#### 设置PLC主站的IP地址及子掩码,如图所示。

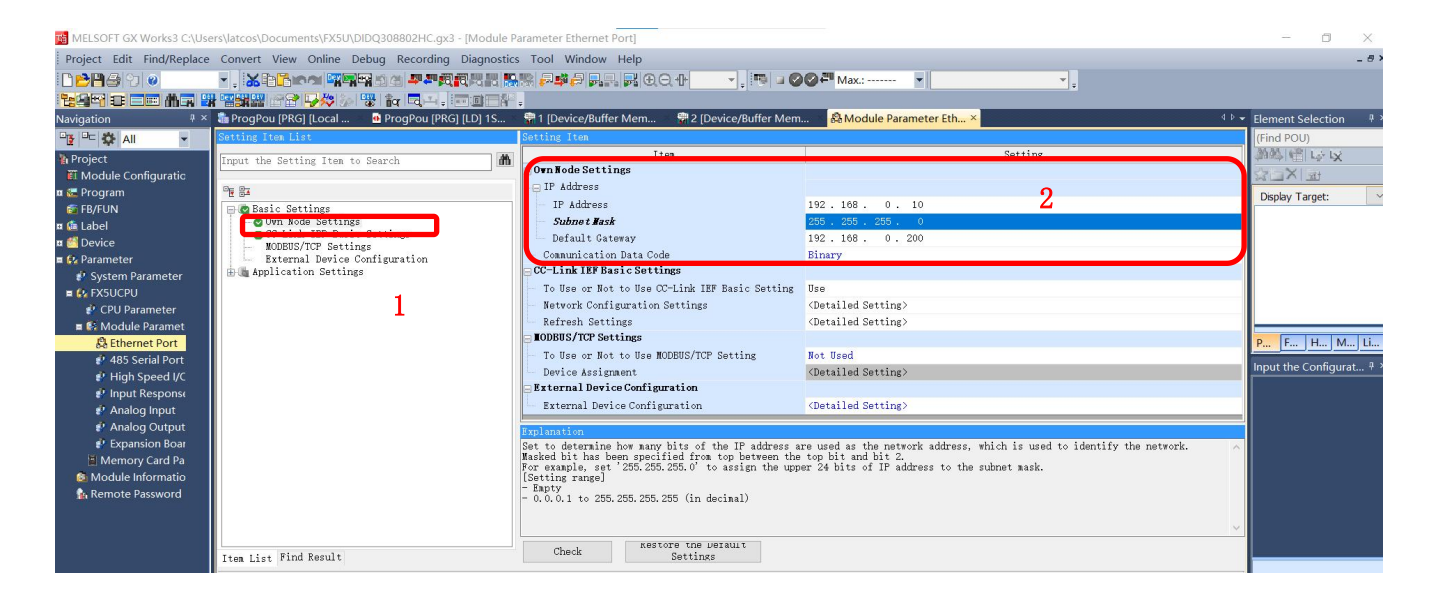

设置好主站地址及子掩码后,在 CC-Link IE Field Basic设置窗口中勾选"USE" CC-Link IE Field Basic,设置网络配置设置,如图所示。

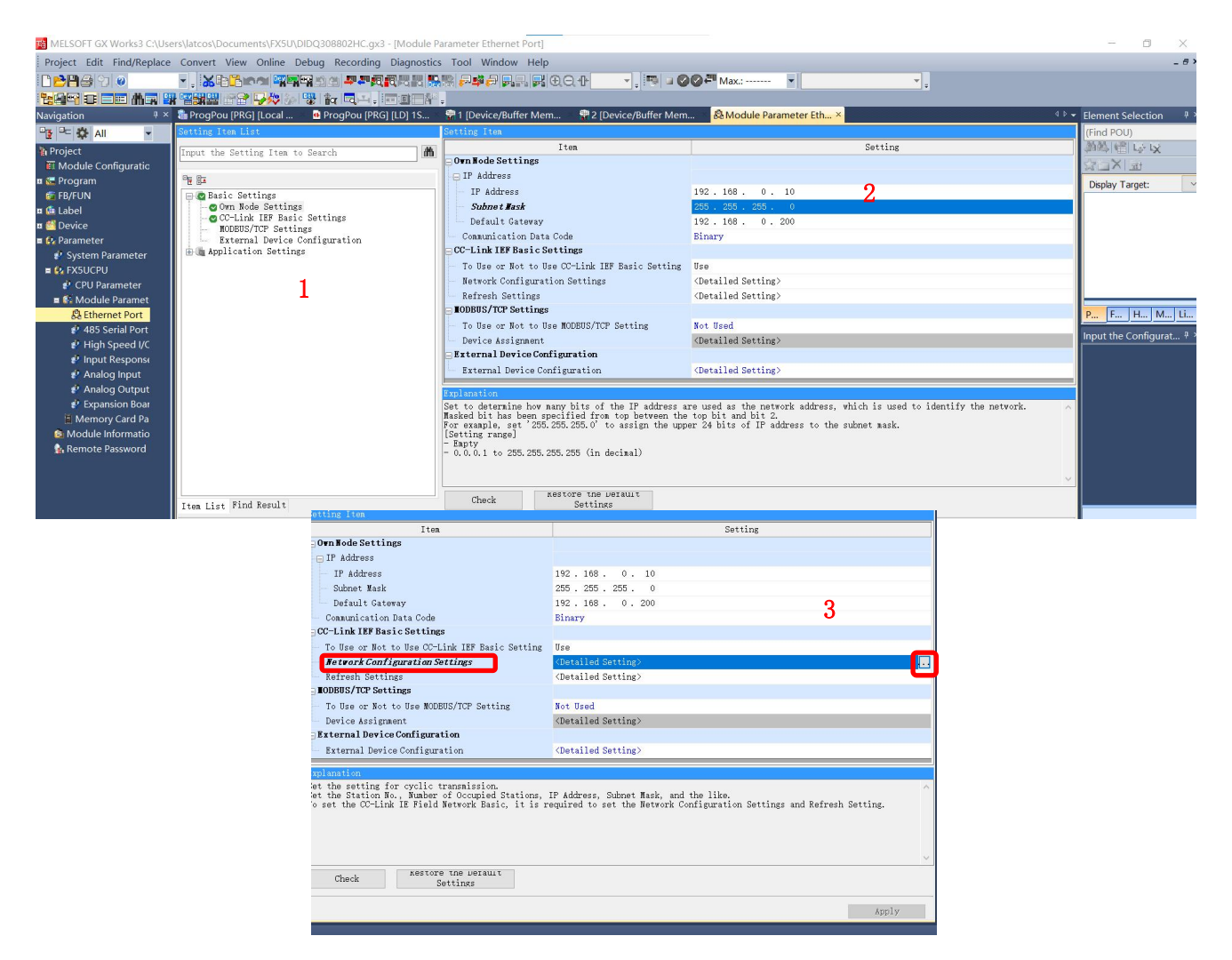

手动添加模块,在CC-Link IE Field Basic配置窗口中,将右侧IO模块直接拖曳在下方的CPU组态中,更改CC-Link IE Field Basic IP地址与模块地址一致,然后点击"反映设置并关闭"。

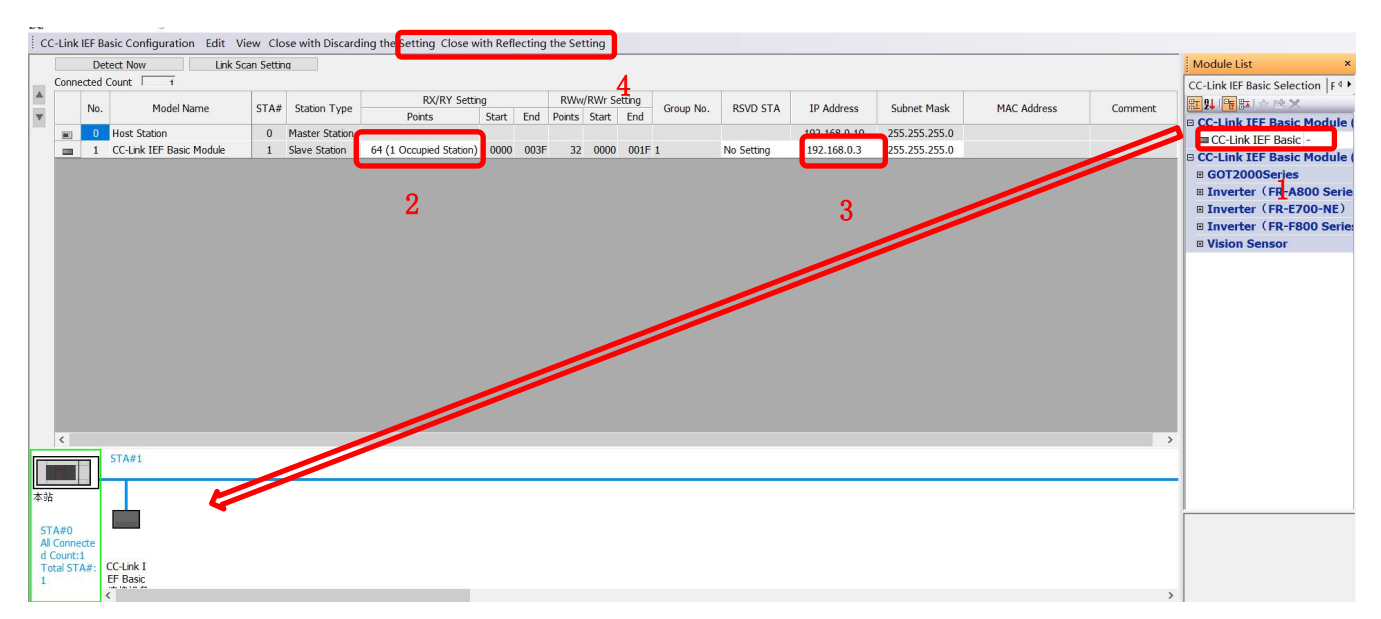

# 3.5 IO映射配置

在CC-Link IE Field Basic配置窗口中,设置远程IO模块德输入输出的起始点位,如图所示。

| Setting Item                                                                                                    |                                                                                                    |  |  |  |  |  |  |  |  |
|----------------------------------------------------------------------------------------------------|----------------------------------------------------------------------------------------------------|--|--|--|--|--|--|--|--|
| Iten                                                                                                    | Setting                                                                                                    |  |  |  |  |  |  |  |  |
| ∃0wn Node Settings                                                                                                    |                                                                                                    |  |  |  |  |  |  |  |  |
| 📮 IP Address                                                                                                    |                                                                                                    |  |  |  |  |  |  |  |  |
| IP Address                                                                                                    | 192.168.0.10                                                                                                    |  |  |  |  |  |  |  |  |
| Subnet Mask                                                                                                    | 255 . 255 . 255 . 0                                                                                                    |  |  |  |  |  |  |  |  |
| Default Gateway                                                                                                    | 192.168.0.200                                                                                                    |  |  |  |  |  |  |  |  |
| Communication Data Code                                                                                                    | Binary                                                                                                    |  |  |  |  |  |  |  |  |
| CC-Link IEF Basic Settings                                                                                                    |                                                                                                    |  |  |  |  |  |  |  |  |
| - To Use or Not to Use CC-Link IEF Basic Setting                                                                                                    | Use                                                                                                    |  |  |  |  |  |  |  |  |
| Network Configuration Settings                                                                                                    | <detailed setting=""></detailed>                                                                                                    |  |  |  |  |  |  |  |  |
| Refresh Settings                                                                                                    | <detailed setting=""></detailed>                                                                                                    |  |  |  |  |  |  |  |  |
| IODBUS/TCP Settings                                                                                                    |                                                                                                    |  |  |  |  |  |  |  |  |
| - To Use or Not to Use MODBUS/TCP Setting                                                                                                    | Not Used                                                                                                    |  |  |  |  |  |  |  |  |
| Device Assignment                                                                                                    | <detailed setting=""></detailed>                                                                                                    |  |  |  |  |  |  |  |  |
| External Device Configuration                                                                                                    |                                                                                                    |  |  |  |  |  |  |  |  |
| External Device Configuration                                                                                                    | <detailed setting=""></detailed>                                                                                                    |  |  |  |  |  |  |  |  |
| f well an a + 1 an                                                                                                    |                                                                                                    |  |  |  |  |  |  |  |  |
| Source of the Refresh.<br>The setting is necessary to transfer data automatic<br>file register, and refresh data register).<br>Fo set the CC-Link IE Field Network Basic, it is re | cally between the link device (RX/RY/RWr/RWw) and CPU device (user device, ^ equired to set the Network Configuration Settings and Refresh Setting. |  |  |  |  |  |  |  |  |
| Check Kestore the Delault<br>Settings                                                                                                    | Apply                                                                                                    |  |  |  |  |  |  |  |  |

CC-Link IE Field Basic输出点映射方式:每个从站占用64个点即64DI、64DO、32AI、32AO。此处设置的输入输出点对应起始点为 X100, Y100,寄存器输入输出点对应起始地址为D500, D600。

|                                                                                |                                           |                                |                               | _                      |                                                                                                    |                 |
|--------------------------------------------------------------------------------|-------------------------------------------|--------------------------------|-------------------------------|------------------------|----------------------------------------------------------------------------------------------------|-----------------|
|                                                                                | Link Side                                 | 1                              |                               |                        | CPU Side                                                                                                    |                 |
| Device Name                                                                    | Points                                    | Start                          | End                           | -                      | arget Derive Name Prints Start Bud                                                                                                    |                 |
| RX.                                                                            | 64                                        | 00000                          | 0003F                         | +                      | fy Devi ~ X ~ 64 100 177                                                                                                    |                 |
| RY                                                                             | 64                                        | 00000                          | 0003F                         | +                      | fy Devi 🗸 Y v 64 100 177                                                                                                    |                 |
| RWr                                                                            | 32                                        | 00000                          | 0001F                         | +                      | fy Devi V D V 32 500 531                                                                                                    |                 |
| RWv                                                                            | 32                                        | 00000                          | 0001F                         | - 😝                    | fy Devi ~ D ~ 32 600 631                                                                                                    |                 |
|                                                                                |                                           |                                |                               |                        |                                                                                                    |                 |
| xplanation                                                                     |                                           |                                |                               |                        |                                                                                                    |                 |
| xplanation<br>et the Refres<br>he setting is<br>ile register,<br>o set the CC- | h.<br>: necessar<br>and refr<br>Link IE F | y to tr:<br>esh dat<br>ield Ne | ansfer a<br>regis<br>twork B: | data<br>ter).<br>asic, | tically between the link device (RX/RY/RWr/RWw) and CPU device (user<br>required to set the Network Configuration Settings and Refresh Sett | device,<br>ing. |

# 3.6 PLC的连接测试

| MELSOFT GX Works3 C:\Use  | ers\latcos\Documents\ | FX5U\DIDQ308802HC.gx3 - [Module P | aram | neter Ethernet Port               |                                   |                                        |                                         |
|---------------------------|-----------------------|-----------------------------------|------|-----------------------------------|-----------------------------------|----------------------------------------|-----------------------------------------|
| Project Edit Find/Replace | Convert View On       | line Debug Recording Diagnostics  | з Тс | ool Window Hel                    | p                                 |                                        |                                         |
| 1 C 🔁 🖪 😂 😒 💿             |                       | Current Connection Destination    | C    | Connection Destinat               | ion Simple Setting Connection     |                                        | × •                                     |
| 1299 C = = # # # #        |                       | Read from PLC                     | · .  | Diract Coupled Satt               | ina                               |                                        |                                         |
| Navigation # ×            | 🔠 ProgPou [PRG 🚚      | Write to PLC                      |      | Collect Coupled Sed               | ang                               |                                        | h ×                                     |
|                           | Setting Item Lis      | Verify with PLC                   |      | Please select the d               | irect connection method with CPU  | module.                                |                                         |
| h Project                 | Input the Setti       | Remote Operation(\$)              |      |                                   | •                                 |                                        |                                         |
| Module Configuratic       |                       | Safety PLC Operation              |      | Ethernet                          | 2                                 |                                        |                                         |
| 🗷 🚾 Program               |                       | Redundant PLC Operation(G)        | •    |                                   |                                   |                                        |                                         |
| 🖾 FB/FUN                  | E-Casic Set           | CPU Memory Operation              |      |                                   | Ethernet Board                    |                                        | s Start End                             |
| 🖬 🍈 Label                 | - OC-Link             | Delete PLC Data                   |      |                                   |                                   |                                        | 64 100 177                              |
| Device                    | MODBUS/               | User Data                         |      |                                   | Ethernet                          |                                        | 64 100 177                              |
| System Parameter          | H- M Applicati        | Set Clock                         |      |                                   |                                   |                                        | 32 500 531                              |
| E FX5UCPU                 |                       | Monitor                           | •    |                                   |                                   |                                        | 32 600 631                              |
| 🧬 CPU Parameter           |                       | FB Property Management (Online)   |      |                                   |                                   |                                        |                                         |
| 🗖 🚳 Module Paramet        |                       | Watch                             |      | Directly communic                 | ate with the CPU module without u | ising a huh                            |                                         |
| Lithernet Port            |                       | User Authentication               | •    | It is not required t              | o specify the IP address of CPU m | nodule.                                |                                         |
| 485 Serial Port           |                       | 1                                 | TT   |                                   |                                   |                                        |                                         |
| P Input Response          |                       |                                   |      | <b>–</b>                          | * This setting is applied to      | al Ethernet part direct coupled settin |                                         |
| Analog Input              |                       |                                   |      | 2                                 | This second is applied to         | ai culeniec porc direct coopied seco   | igs.                                    |
| 🛃 Analog Output           |                       |                                   | Ex   | Adapter                           | ASIX USB to Gigabit Ethen         | net Family Adapter 🛛 🗸 🗸               |                                         |
| 🛃 Expansion Boar          |                       |                                   | Se   | IP Address of                     | 192.168.0.1                       | Communication Text                     |                                         |
| Memory Card Pa            |                       |                                   | fi   |                                   | 4                                 | Continuitation resc                    | ce (RX/RY/RWr/RWw) and CPU device (user |
| Module Informatio         |                       |                                   | Τo   | Other Connection                  | Mathad                            |                                        | Configuration Settings and Refresh Sett |
| M Remote Password         |                       |                                   |      | Calant this mathe                 | if                                | Other Connection Method                |                                         |
|                           |                       |                                   |      | CPU module with a                 | connection method other           | (Open the Specify Connection           |                                         |
|                           |                       |                                   |      | than the direct cou               | ipled setting.                    | Destination window)                    |                                         |
|                           | Item List Find Res    | sult                              |      | Do not show the                   | is dialog again                   |                                        |                                         |
|                           |                       |                                   |      | * Always open 1<br>Connection Des | the Specify OK OK                 | Cancel                                 |                                         |
|                           |                       |                                   | _    |                                   |                                   |                                        |                                         |
|                           | Progress              |                                   |      |                                   |                                   |                                        |                                         |
|                           |                       |                                   |      |                                   |                                   |                                        |                                         |

# 点击在线,连接到PLC,选择直连,选择本电脑的网卡,点击连接测试。

# 3.7诊断通讯状态

完成参数配置后,将工程下载到PLC后可通过在线诊断检测通讯状态,菜单栏中选择"诊断"CC-Link IE Field Basic诊断窗口中查看从站IO模块的状态,如图所示。

| CC-L                | ínk <b>IE</b>                      | Eield<br>Basic   | Change            | IP Address Display<br>C O HEX | Monitor Sta    | ntus<br>Monitoring | Start Monitoring | Stop Monitoring |
|---------------------|------------------------------------|------------------|-------------------|-------------------------------|----------------|--------------------|------------------|-----------------|
| Specify<br>CF       | / Target Modul<br>PU ○ Moo         | le<br>dule       |                   |                               |                |                    |                  |                 |
| Master              | Station Stat                       | us               |                   |                               |                |                    |                  |                 |
| Total Sk            | ave Stations                       | 1 IP A           | ddress 192.168.0. | 10 Error Co                   | ode No Error   |                    |                  | Error Details   |
| Netwo               | rk Status                          |                  |                   |                               |                |                    |                  |                 |
| - Rough             | n Diagnostics -                    |                  |                   |                               |                |                    |                  |                 |
| Link So             | an Time/Error                      | Stations         |                   |                               |                |                    |                  |                 |
| G                   | roup No.1                          | Present          | 3 ms 4aximum      | 4 ms                          | Minimum        | 1 ms               | Error Stns: 0 Un | fixed Stns: 0   |
| G                   | roup No.2                          | Present          | ms faximum        | ms                            | Minimum        | ms                 |                  | -               |
| G                   | roup No.3                          | Present          | ms                | - ms                          | Minimum        | ms                 |                  |                 |
| G                   | roup No.4                          | Present          | - ms 4aximum      | n - ms                        | Minimum        | ms                 |                  |                 |
| — Detail<br>Diagnos | ed Diagnostics<br>stics Target Gro | oup Group No.1   | ~                 |                               |                |                    |                  |                 |
| Station .           | Occpd Stns                         | Reserved Station | IP Address        | Transmission Sta              | Disconnections | Time-out Co        | The Latest Error | Error Details   |
| 1                   | 1                                  | No Setting       | 192.168.0.3       | Transmitting                  | 0              | 0                  | No Error         | Error Detail    |
|                     |                                    |                  |                   |                               |                |                    |                  |                 |
|                     |                                    |                  |                   |                               |                |                    |                  |                 |
|                     |                                    |                  |                   |                               |                |                    |                  |                 |
|                     |                                    |                  |                   |                               |                |                    |                  |                 |
|                     |                                    |                  |                   |                               |                |                    |                  |                 |
|                     |                                    |                  | (Table)           |                               |                | 1.0000             |                  |                 |
|                     |                                    |                  |                   |                               |                |                    |                  |                 |
|                     |                                    |                  |                   |                               | Total A        | -                  |                  |                 |
|                     |                                    |                  |                   |                               |                | -                  |                  |                 |
|                     |                                    |                  |                   |                               |                | -                  |                  |                 |
|                     |                                    |                  |                   |                               |                |                    |                  |                 |

# 4.创建监控表D500,D600,X100,Y200

# 4.1创建监控表D500 (RWr)

其中D500-D509表示ES-02HC的过程数据, D510-D517表示ES-3088A的过程数据。

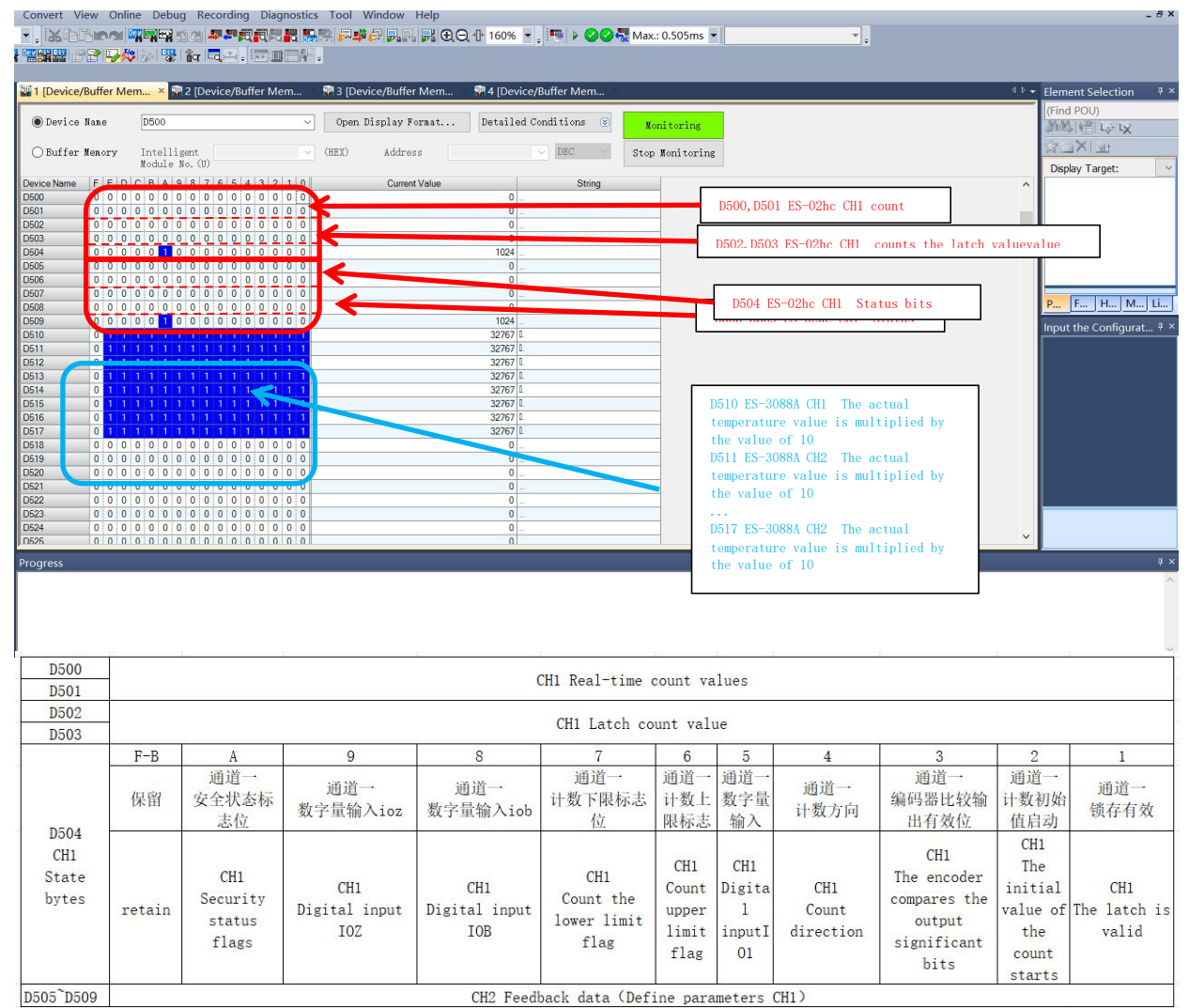

# 4.2创建监控表D600 (RWw)

其中D600表示ES-02HC的通道一的控制位, D601表示ES-02HC的通道二的控制位。

| .   XDC)<br>  XDC)<br>  22                                                                                                    |                           | ia <b></b>                                                                                                    |                                                                                                    | €⊖, ∰ 100% ▼ ၞ                                  | P 🖉        | 🕜 👯 Mai    | <.: 0.508ms ▼                             | •                   | ÷                        |                              |
|----------------------------------------------------------------------------------------------------|---------------------------|----------------------------------------------------------------------------------------------------|----------------------------------------------------------------------------------------------------|-------------------------------------------------|------------|------------|-------------------------------------------|---------------------|--------------------------|------------------------------|
| 1 [Device/But                                                                                                    | ffer Mem  🔛               | 2 [Device/Buffer Mem ×                                                                                                    | 🐨 3 [Device/Buffer Me                                                                                                    | em 😨 4 [Device/B                                | uffer Mem  |            |                                           |                     |                          | 4                            |
| ● Device Nam                                                                                                    | ne D600                   | ~                                                                                                    | Open Display Forma                                                                                                    | t Detailed Con                                  | nditions   | × 1        | onitoring                                 |                     |                          |                              |
| ⊖Buffer Mem                                                                                                    | nory Intellig<br>Module N | jent V                                                                                                    | (HEX) Address                                                                                                    | ~                                               | DEC        | Sto        | p Monitoring                              |                     |                          |                              |
| Con Name         F           Con Name         0           1         0           2         0           3         0           4         0           5         0           8         0           9         0           9         0           0         0 |                           | Image: 1         Image: 1         Image: 1 | Name         Dering           334         D.           0         -           0         -           0         -           0         -           0         -           0         -           0         -           0         -           0         -           0         -           0         -           0         -           0         -           0         - |                                                 |            |            |                                           |                     |                          |                              |
|                                                                                                    | F-A                       | 9                                                                                                    | 8                                                                                                    | 7                                               | 6          | 5          | 4                                         | 3                   | 2                        | 1                            |
| D600                                                                                                    | 保留                        | 通道一<br>安全标志位清除                                                                                                    | 通道一<br>单相计数模式反<br>方向使能                                                                                                    | 通道一<br>计数值溢出复<br>位使能                            | 通道一<br>DQ1 | 通道一<br>DQO | 通道一<br>计数器值清除                             | 通道一<br>计数使能         | 通道一<br>反向使能              | 通道一<br>比较使能                  |
| CH1<br>Control<br>bytes                                                                                                    | retain                    | CH1<br>Safety sign<br>clearing                                                                                                    | CH1<br>Single-phase<br>counting mode<br>is enabled in<br>the opposite<br>direction                                                                                                    | CH1<br>Count value<br>overflow<br>reset enabled | CH1<br>DQ1 | CH1<br>DQ0 | CH1<br>The counter<br>value is<br>cleared | CH1<br>Count enable | CH1<br>Reverse<br>enable | CH1<br>Comparative<br>enable |
| D601                                                                                                    |                           | - <u>*</u> 8                                                                                                    | CH2 Take c                                                                                                    | ontrol of your                                  | data (     | Define     | parameters CH1                            | )                   |                          |                              |

## 特殊控制状态字/位说明

★比较使能:用到比较的功能时要先将比较使能打开,否则无法比较。

★ 计数值溢出复位使能:当当前测量的值达到下限或上限时会使对应的标志位置1并停止计数,只有清除掉 对应的标志位后才能继续计数。

★计数使能:打开后才能计数。

★安全标志位清除:当模块掉线之后会使安全标志为置1,并处于对应的安全模式,当模块重新上线之后需要清除掉标志位才能进行控制。

设置锁存功能后置1。

锁存值:当DI设置成锁存值使能,该通道有信号输入时,会把当前的计数值保存到对应的寄存器里面。

### 4.3创建监控表X100 (Rx)

其中X100, X101表示ES-1160D的过程数据

| Convert View Online Debu | ug Recording Diagnostics Tool Window Help      | 0                          |                   |    |   |
|--------------------------|------------------------------------------------|----------------------------|-------------------|----|---|
|                          | 이 에 무무진 관광 및 것을 구약 문 및 것 및                     | ⊕ ⊖ + 100% ▼ _ = • ⊘⊘      | 👯 Max.: 0.508ms 💌 | *  |   |
|                          |                                                |                            |                   |    |   |
|                          |                                                |                            |                   |    |   |
| 🖤 1 [Device/Buffer Mem   | 🖤 2 [Device/Buffer Mem 🛛 🕮 3 [Device/Buffer Me | m 🗙 🖤 4 íDevice/Buffer Mem |                   | 41 | Ţ |
|                          |                                                |                            | 11.1              |    | - |
| Device Name X100         | ✓ Open Display Forma                           | t Detailed Conditions 😵    | Monitoring        |    |   |
|                          |                                                |                            |                   |    |   |
| O Buffer Memory Intell   | igent (HEX) Address                            | V DEC V                    | Stop Monitoring   |    |   |
| Module                   | No. (U)                                        |                            |                   |    |   |
| X100 0:0:0:0:0:0:0:0:0   |                                                |                            |                   |    | ^ |
| X110 0 0 0 0 0 0 0 0     |                                                |                            |                   |    |   |
| X130 0 0 0 0 0 0 0 0     |                                                |                            |                   |    |   |
| X140 0 0 0 0 0 0 0 0     |                                                |                            |                   |    |   |
| X150 0 0 0 0 0 0 0 0 0   |                                                |                            |                   |    |   |
| X170 0 0 0 0 0 0 0 0     |                                                |                            |                   |    |   |
| X200 0 0 0 0 0 0 0 0     |                                                |                            |                   |    |   |

# 4.4创建监控表Y100 (Ry)

其中Y100, Y101表示ES-2161D的过程数据

|                                                                                                    | nie bebug neeerang   | enagrice reer                                  | maon nop        |                            |                   |       |
|----------------------------------------------------------------------------------------------------|----------------------|------------------------------------------------|-----------------|----------------------------|-------------------|-------|
| - Kobra                                                                                                    | PRES 2 2 2 2 2 2 2   | R 20 20 10 10 10 10 10 10 10 10 10 10 10 10 10 | ) 🖓 🗖 🖉 🗮 🗮 🔁 🤆 | ⊇, -[]+ 100% 💌 🚽 🌆 🕨 🥝 📿 🎙 | 號 Max.: 0.508ms 💌 |       |
| Per 19 🖓 🚟 🔛 🖓                                                                                                    | 🖓 🌆 🖫 🖁 🌆 🖾 🚽        | - A - 10                                       |                 |                            |                   |       |
|                                                                                                    |                      |                                                |                 |                            |                   |       |
| 🚏 1 [Device/Buffer M                                                                                                    | em 🛛 🙀 2 [Device/Buf | fer Mem 📲 3 [D                                 | vice/Buffer Mem | 📲 4 [Device/Buffer Mem 🗵   |                   | 🚽 ۹ ک |
|                                                                                                    |                      |                                                | n' 1 n .        |                            |                   |       |
| Uevice Name                                                                                                    | 1100                 | V Uper                                         | Display Format  | Detailed Conditions        | Monitoring        |       |
| O Buffer Memory                                                                                                    | Intelligent          | (HEX)                                          | Address         | V DEC V                    | Stop Monitoring   |       |
|                                                                                                    | Module No. (U)       |                                                |                 |                            |                   |       |
| Device Name         1         1         1         1         1         1         1         1         1         1         1         1         1         1         1         1         1         1         1         1         1         1         1         1         1         1         1         1         1         1         1         1         1         1         1         1         1         1         1         1         1         1         1         1         1         1         1         1         1         1         1         1         1         1         1         1         1         1         1         1         1         1         1         1         1         1         1         1         1         1         1         1         1         1         1         1         1         1         1         1         1         1         1         1         1         1         1         1         1         1         1         1         1         1         1         1         1         1         1         1         1         1         1         1         1 <th< td=""><td></td><td></td><td></td><td></td><td></td><td>^</td></th<> |                      |                                                |                 |                            |                   | ^     |
| Y110 1 1 1 1<br>Y120 0 0 0 0                                                                                                    |                      |                                                |                 |                            |                   |       |
| Y130<br>Y140 0 0 0 0                                                                                                    | 0 0 0 0              |                                                |                 |                            |                   |       |
| Y150 0 0 0 0<br>Y160 0 0 0 0                                                                                                    | 0 0 0 0              |                                                |                 |                            |                   |       |

因为D504的A位置一了,首先要清除安全标志位,再打开计数使能,另外当设置初始值启动,且初始值 等小于等于下限值时,会报计数值下限标志位,需要打开计数值溢出复位使能。

| ⊖Butter     | Mem | ory |   | 1 | Int<br>Iod | ell<br>ule | e N | ent<br>o. ( | (U) |   |
|-------------|-----|-----|---|---|------------|------------|-----|-------------|-----|---|
| Device Name | F   | F   | D | C | R          | Δ          | 9   | 8           | 7   | 6 |
| D500        | 0   | 0   | 0 | 0 | 0          | 0          | 0   | 0           | 0   | 0 |
| D501        | 0   | 0   | 0 | 0 | 0          | 0          | 0   | 0           | 0   | 0 |
| D502        | 0   | 0   | 0 | 0 | 0          | 0          | 0   | 0           | 0   | 0 |
| D503        | 0   | 0   | 0 | 0 | 0          | 0          | 0   | 0           | 0   | 0 |
| D504        | 0   | 0   | 0 | 0 | 0          | 1          | 0   | 0           | 0   | 0 |
| D505        | 0   | 0   | 0 | 0 | 0          | 0          | 0   | 0           | 0   | 0 |
| D506        | 0   | 0   | 0 | 0 | 0          | 0          | 0   | 0           | 0   | 0 |
| D507        | 0   | 0   | 0 | 0 | 0          | 0          | 0   | 0           | 0   | 0 |
| D508        | 0   | 0   | 0 | 0 | 0          | 0          | 0   | 0           | 0   | 0 |
| D509        | 0   | 0   | 0 | 0 | 0          | 1          | 0   | 0           | 0   | 0 |
| D510        | 0   |     |   |   |            |            |     |             |     |   |

| 🔘 Device Name   | Ι      | 060        | 0          |           |             |    |   |   |   |   |   |   | $\sim$ |   | (   | Ope |
|-----------------|--------|------------|------------|-----------|-------------|----|---|---|---|---|---|---|--------|---|-----|-----|
| ○ Buffer Memory | I<br>M | nte<br>odi | ell<br>ile | ige<br>No | ent<br>>. ( | U) |   |   |   |   |   |   | ~      |   | (HE | X)  |
| Device Name     | F      | Е          | D          | С         | В           | A  | 9 | 8 | 7 | 6 | 5 | 4 | 3      | 2 | 1   | 0   |
| D600            | 0      | 0          | 0          | 0         | 0           | 0  | 0 | 1 | 0 | 1 | 0 | 0 | 0      | 1 | 0   | 0   |
| D601            | 0      | 0          | 0          | 0         | 0           | 0  | 0 | 1 | 0 | 1 | 0 | 0 | 0      | 1 | 0   | 0   |
| D602            | 0      | 0          | 0          | 0         | 0           | 0  | 0 | 0 | 0 | 0 | 0 | 0 | 0      | 0 | 0   | 0   |
| D603            | 0      | 0          | 0          | 0         | 0           | 0  | 0 | 0 | 0 | 0 | 0 | 0 | 0      | 0 | 0   | 0   |

给ES-02HC的2个通道分别发送10000个脉冲,结果显示10000个脉冲。

| 1 [Device/  | Buff | er  | Me | em.    |            | ×           | -          | 3 [          | De  | vic | e/B | luff | er | M | em |   | 🛱 4 [Device/Buffer Mem 🧕 Progl | Pou [PRG] [LD] M  | 🗣 5 [Device/Buffer Mem |
|-------------|------|-----|----|--------|------------|-------------|------------|--------------|-----|-----|-----|------|----|---|----|---|--------------------------------|-------------------|------------------------|
| ● Device    | Nam  | e   |    | [      | D50        | 00          |            |              |     |     |     |      |    |   |    | ~ | Open Display Format Detail     | ed Conditions 🛛 😒 | Monitoring             |
| ⊖ Buffer    | Mem  | ory |    | ]<br>] | Int<br>Wod | ell<br>Wule | lig<br>∈ N | ent<br>Io. 1 | (U) |     |     |      |    |   |    | ~ | (HEX) Address                  | V DEC V           | Stop Monitoring        |
| Device Name | F    | E   | D  | С      | B          | A           | 9          | 8            | 7   | 6   | 5   | 4    | 3  | 2 | 1  | 0 | Current Value                  | String            |                        |
| D500        | 0    | 0   | 1  | 0      | 0          | 1           | 1          | 1            | 0   | 0   | 0   | 1    | 0  | 0 | 0  | 0 | 10000                          |                   |                        |
| D501        | 0    | 0   | 0  | 0      | 0          | 0           | 0          | 0            | 0   | 0   | 0   | 0    | 0  | 0 | 0  | 0 | 0                              |                   |                        |
| D502        | 0    | 0   | 0  | 0      | 0          | 0           | 0          | 0            | 0   | 0   | 0   | 0    | 0  | 0 | 0  | 0 | 0                              |                   |                        |
| D503        | 0    | 0   | 0  | 0      | 0          | 0           | 0          | 0            | 0   | 0   | 0   | 0    | 0  | 0 | 0  | 0 | 0                              |                   |                        |
| D504        | 0    | 0   | 0  | 0      | 0          | 0           | 0          | 0            | 0   | 0   | 0   | 0    | 0  | 0 | 0  | 0 | 0                              |                   |                        |
| D505        | 0    | 0   | 1  | 0      | 0          | 1           | 1          | 1            | 0   | 0   | 0   | 1    | 0  | 0 | 0  | 0 | 10000                          |                   |                        |
| D506        | 0    | 0   | 0  | 0      | 0          | 0           | 0          | 0            | 0   | 0   | 0   | 0    | 0  | 0 | 0  | 0 | 0                              |                   |                        |
| D507        | 0    | 0   | 0  | 0      | 0          | 0           | 0          | 0            | 0   | 0   | 0   | 0    | 0  | 0 | 0  | 0 | 0                              |                   |                        |
| D508        | 0    | 0   | 0  | 0      | 0          | 0           | 0          | 0            | 0   | 0   | 0   | 0    | 0  | 0 | 0  | 0 | 0                              |                   |                        |
| D509        | 0    | 0   | 0  | 0      | 0          | 0           | 0          | 0            | 0   | 0   | 0   | 0    | 0  | 0 | 0  | 0 | 0                              |                   |                        |

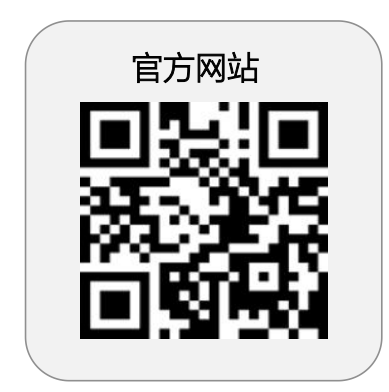

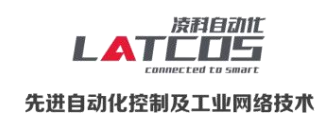

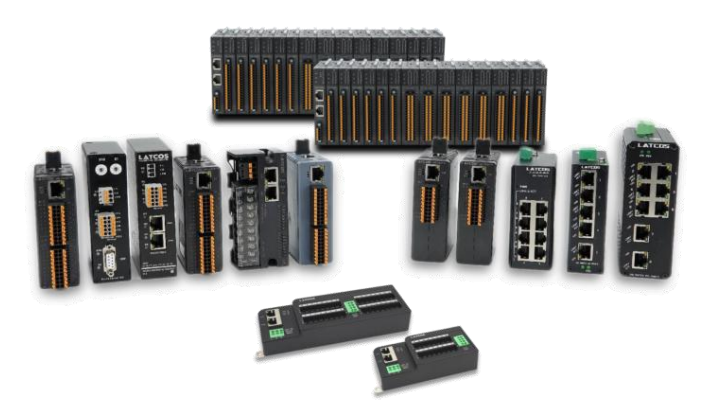

**无锡凌科自动化技术有限公司** www.latcos.cn 公司电话: **0510-85888030** 公司地址: **江苏省无锡市惠山区清研路 3 号华清创智园 7 号楼 701 室**